# Beijing International Film Festival Mobile Application Operation Manual

August 2020

## Contents

| 1 Description                            |
|------------------------------------------|
| 2 Download & Installation1               |
| 2.1 Download & installation for android1 |
| 2.1.1 Download1                          |
| 2.1.2 Installation2                      |
| 2.2 Download & installation for IOS4     |
| 2.2.1 Download4                          |
| 2.2.2 Installation5                      |
| 3 Homepage5                              |
| 4 Schedule6                              |
| 5 Videos7                                |
| 6 Photos8                                |
| 7 My Center9                             |
| 7.1 Log in Now10                         |
| 7.2 Cinema Layout12                      |
| 7.3 Site Map for Theme Forum13           |
| 7.4 Site Map for Beijing Film Market14   |
| 7.5 Site Map for Opening Ceremony15      |
| 7.6 Privacy Policy16                     |

## **1** Description

According to the business situation of the 10th Beijing International Film Festival (BJIFF), the BJIFF Mobile Application (APP) has been updated to 2020 version. Please use it according to this Manual. If you have any problems during use, please consult the technical support of the BJIFF. The telephone number of technical support: +86-13311491367 +86-17301286531 e-mail: tech\_support@bjiff.com.

## 2 Download & Installation

## 2.1 Download & installation for android

#### 2.1.1 Download

Method 1: Visit the official website of the BJIFF (www.bjiff.com), open the floating window on the right, click "APP" and scan the QR code of "Android Download" with the mobile phone browser, as shown in the following figure:

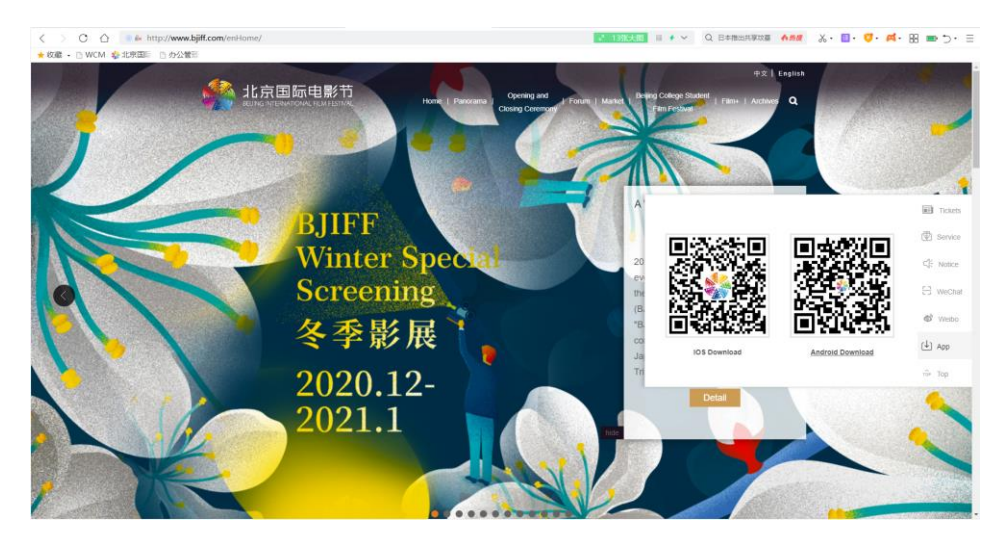

Method 2: Search for "Beijing International Film Festival (北京国际电影节)" in mobile phone application stores (Xiaomi Application Store, OPPO Software

Store, VIVO Application Store, 360 Market, Baidu Mobile Phone Assistant) and download it, as shown in the following figure:

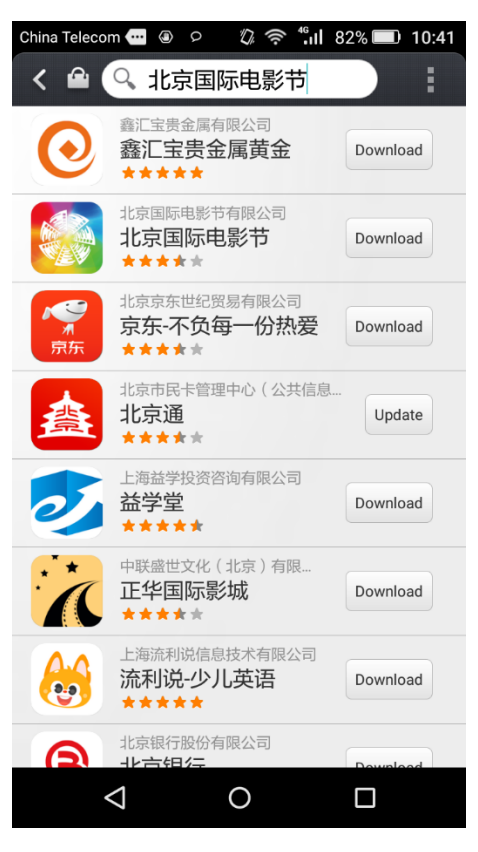

#### 2.1.2 Installation

Step 1: After downloading the installation package, install the APP, click "Next" to view the permissions obtained by the application, click "Install" to install the application. And after the installation is completed, click "Open" to open the "APP" as shown in the following figures:

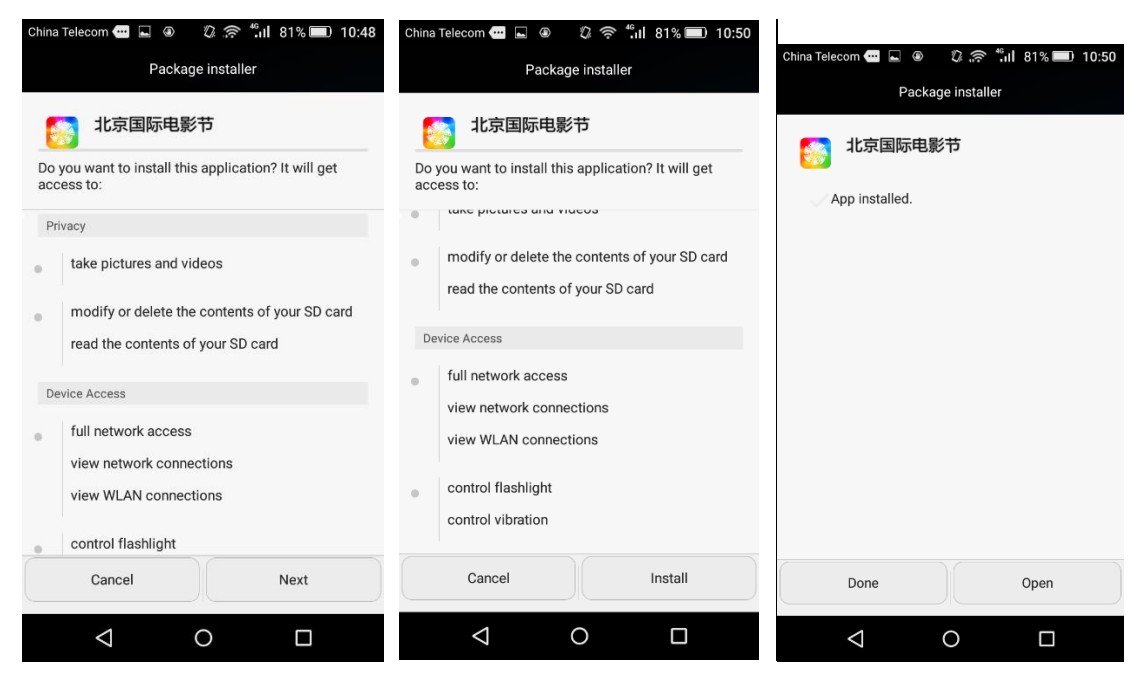

Step 2: After opening the "APP", you can slide to view the privacy policy. After viewing, click "Agree(同意)" to complete the installation, as shown in the following figure:

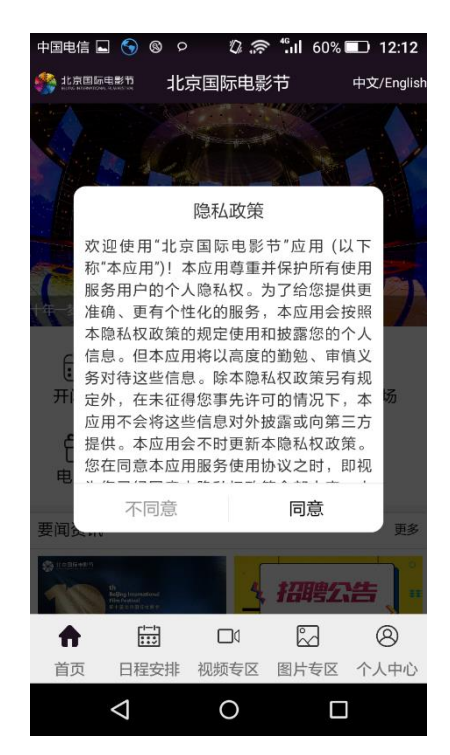

## 2.2 Download & installation for IOS

#### 2.2.1 Download

Method 1: Visit the official website of the BJIFF (www.bjiff.com), open the floating window on the right, click "APP" and scan the QR code of "IOS Download" with the mobile phone browser to download, as shown in the following figure:

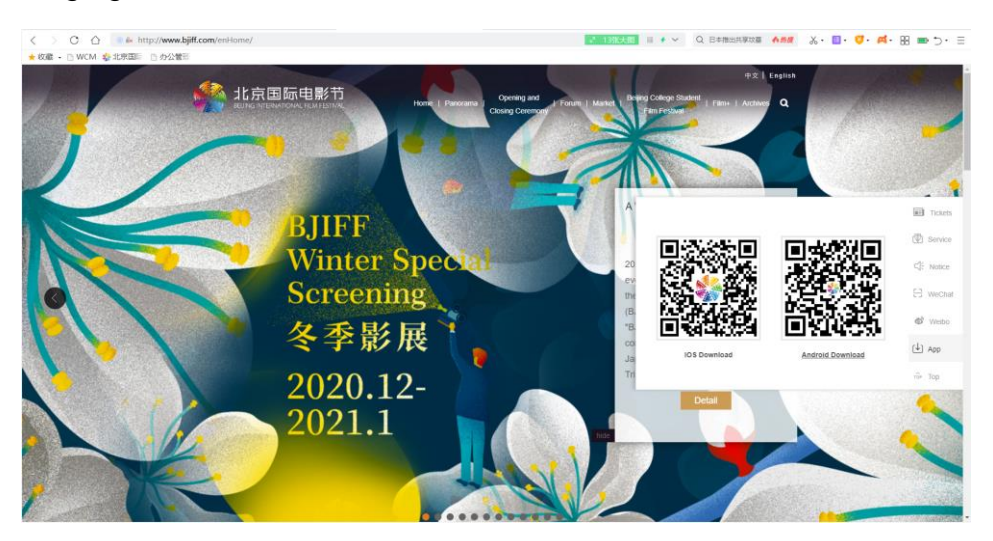

Method 2: Search for "Beijing International Film Festival (北京国际电影节)" in the App Store and click " <sup>4</sup> ". Download the APP, as shown in the following figure:

| ull 中国移动 🗢       | 11:55                                                                                                    | ۲                | 48% 🔳 )            |
|------------------|----------------------------------------------------------------------------------------------------|------------------|--------------------|
| ♀ 北京国际           | 电影节                                                                                                    | 0                | 取消                 |
| 北京<br>生活<br>**** | 国际电影节<br>*** 6                                                                                                    |                  | ¢                  |
|                  | Hart         Hart         Hart         Hart           define         define         define         define         define           define         define         define         define         define         define           define         define         define         define         define         define         define           define         define |                  |                    |
| 海票<br>特惠目<br>★★★ | <b>票――淘出好时</b> ;<br>8影演出票在线购票<br>★★ 23.7万                                                                                                    | 光<br>App F       | <b>夹取</b><br>物购买项目 |
| thingsing        |                                                                                                    |                  |                    |
| Today 游戏         | App                                                                                                    | <b>止</b> 5<br>更新 | Q<br>搜索            |

#### 2.2.2 Installation

Please refer to the section "1.1.2 Installation" for the installation operation steps.

## 3 Homepage

After installing the APP, click on the desktop icon of the APP to enter the homepage. The columns include: News, Opening and Closing Ceremony, Beijing Film Panorama, Theme Forum, Beijing Film Market, Film+, About BJIFF, Information, and Cinemas, as shown in the following figures:

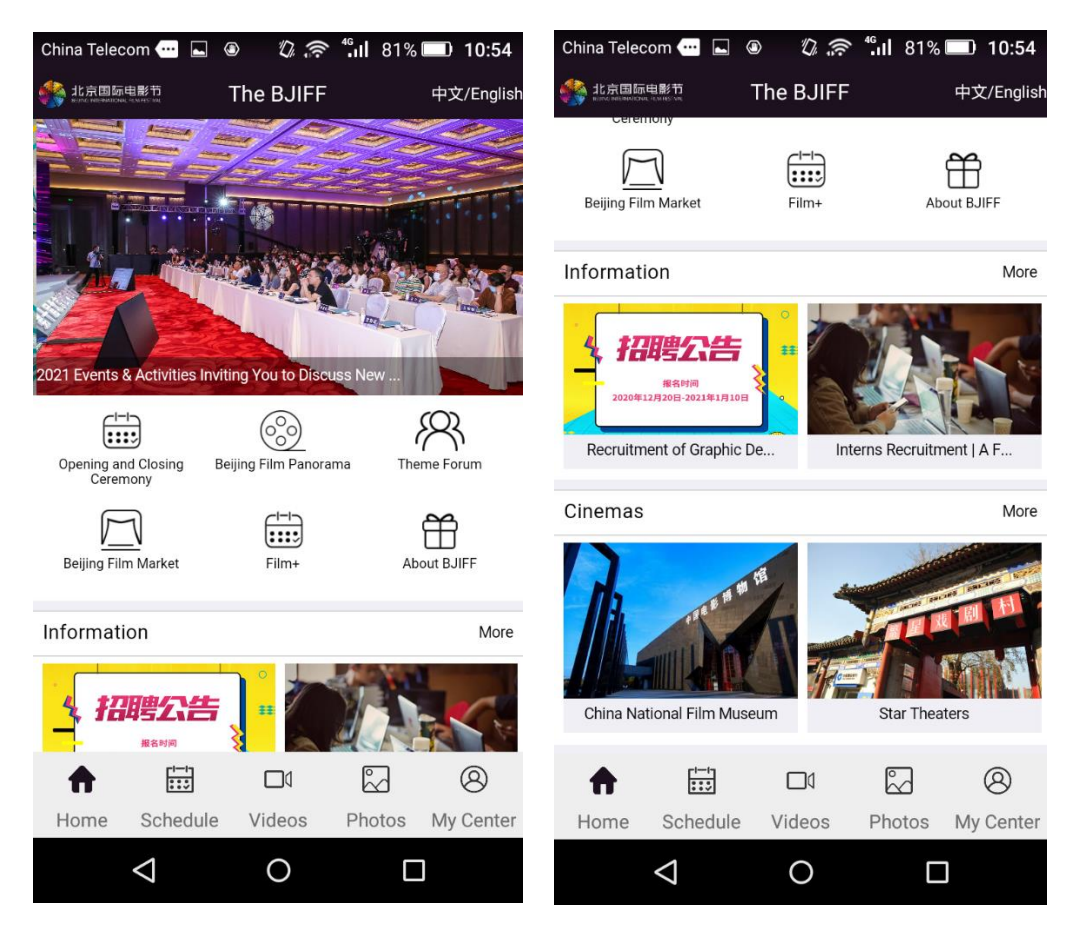

#### Homepage

Step 1: Click "Chinese( $\psi \dot{\chi}$ )/English" on the right side of the top to switch between Chinese and English versions.

Step 2: Click on the corresponding column picture or icon to view the details of the article; Click "More" to view the list of articles under the column.

Step 3: Click "<" on the top to return to the homepage.

## **4** Schedule

The Schedule displays the schedule information of the BJIFF, as shown in the following figure:

| China Telec | com 😶 ⊾ 🦉       | ) (), (?) | <b>"₁I</b> 80% | 10:55     |
|-------------|-----------------|-----------|----------------|-----------|
|             |                 | Schedule  |                |           |
|             | Con             | ning So   | on             |           |
|             | Here 1          |           |                | Q         |
| Home        | Schedule        | Videos    | Photos         | My Center |
|             | $\triangleleft$ | 0         |                | ]         |

Schedule Page

Step 1: Click the "Schedule" icon in the bottom menu;

Step 2: Click on the date on the top to switch the schedule information.

## **5 Videos**

The Videos displays the video information of the BJIFF, as shown in the following figures:

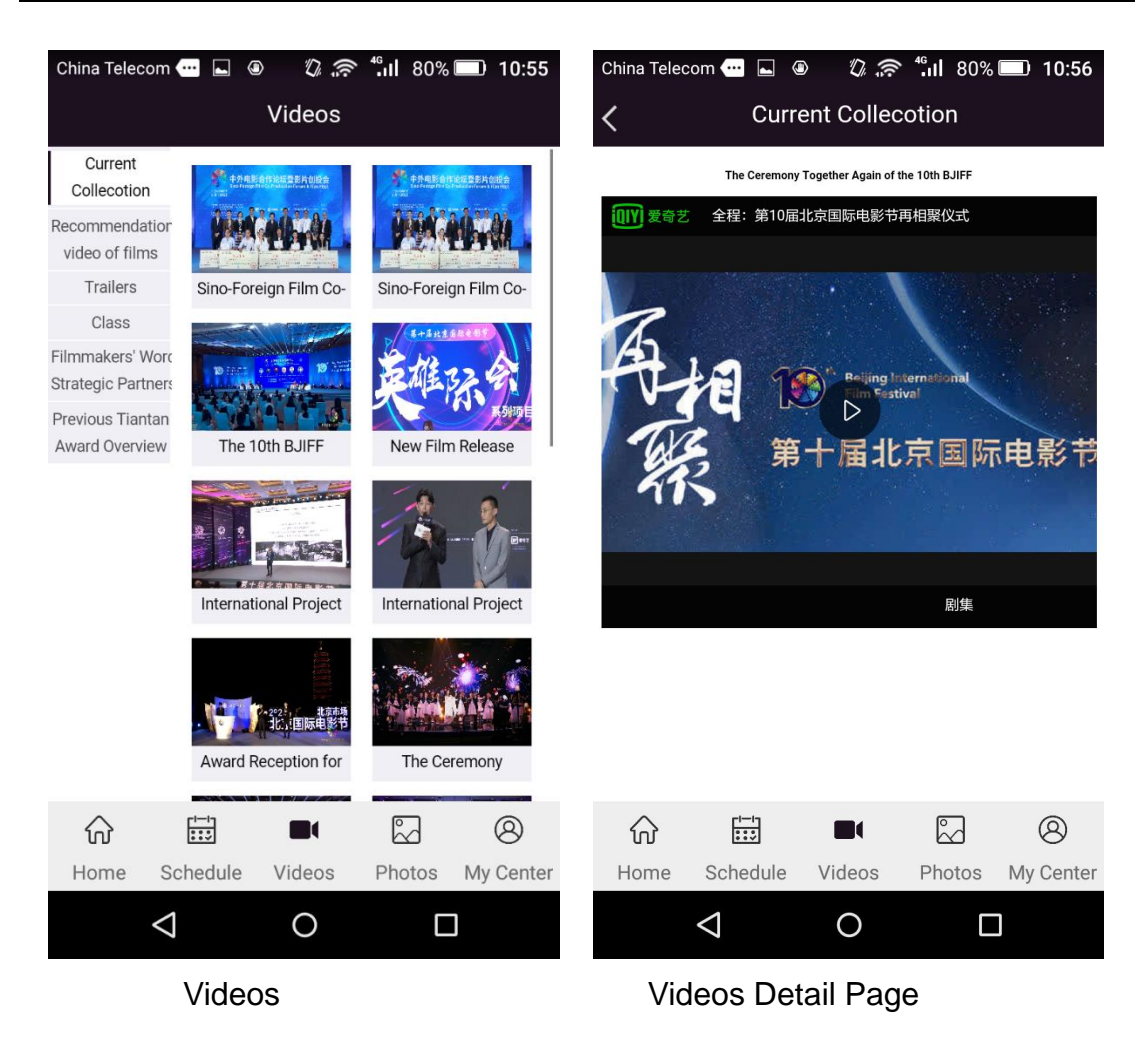

Step 1: Click the "Videos" icon in the bottom menu;

Step 2: Click on the menu on the left to switch the sub-columns under the Videos;

Step 3: After selecting a column, click on the picture of the video to watch.

Step 4: Click " on the Videos Detail Page to play the video;

Step 5: Click "<" on the top to return to the Videos.

## 6 Photos

The Photos displays the photo information of the BJIFF, as shown in the following figures:

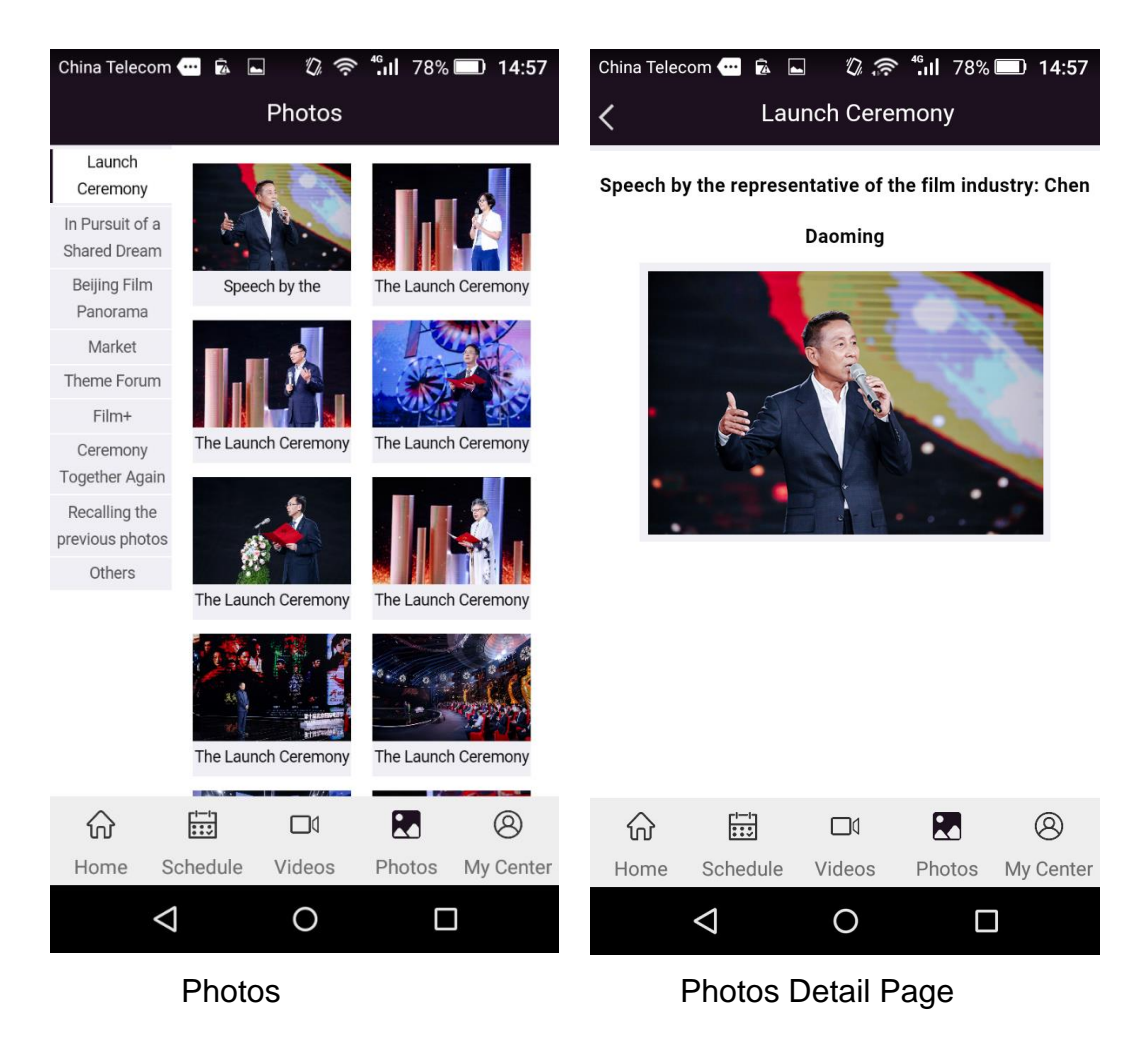

Step 1: Click the "Photos" icon in the bottom menu;

Step 2: Click on the menu on the left to switch the sub-columns under the Photos;

Step 3: After selecting a column, click on the picture for details.

Step 4: Click "<" on the top to return to the Photos.

## 7 My Center

My Center includes Log in Now, Cinema Layout, Site Map for Theme Forum, Site Map for Beijing Film Market, Site Map for Opening Ceremony and Privacy Policy(隐私政策), as shown in the following figures:

| China Telecom 🕶 🖻 🖾 🕼 🔅 端 II 78% 🗩 14:58<br>My Center<br>Log in Now | China Telecom 📾 🗟 🔊 🔅 🕯 II 78% 📼 14:58<br>My Center<br>Log in Now |  |  |  |  |  |
|---------------------------------------------------------------------|-------------------------------------------------------------------|--|--|--|--|--|
| Cinema Layout                                                       | Site wap to Cattivat /                                            |  |  |  |  |  |
| Site Map for Theme Forum                                            | Site Map for Opening Ceremony                                     |  |  |  |  |  |
| Site Map for Beijing Film Market                                    |                                                                   |  |  |  |  |  |
| Site Map for Carnival                                               |                                                                   |  |  |  |  |  |
| Site Map for Opening Ceremony                                       | 隐私政策                                                              |  |  |  |  |  |
|                                                                     |                                                                   |  |  |  |  |  |
|                                                                     |                                                                   |  |  |  |  |  |
| Home Schedule Videos Photos My Center                               | Home Schedule Videos Photos My Center                             |  |  |  |  |  |
| My Center                                                           |                                                                   |  |  |  |  |  |

## 7.1 Log in Now

Step 1: Click the "My Center" icon in the bottom menu;

Step 2: Click "Log in Now";

| China Telecom 🌚 🖻 🔲 🖏 🔊 fi Il 78% 💷 14:58<br>My Center | China Telecom 🚥 효 🖬 🛛 🕼 🤝 14:58<br>< Login    |
|--------------------------------------------------------|-----------------------------------------------|
| Log in Now                                             | 北京国际电影节<br>BELING INTERNATIONAL FILM FESTIVAL |
| Cinema Layout                                          | User name                                     |
| Site Map for Theme Forum                               | (验) zRcD                                      |
| igsquiring Site Map for Beijing Film Market $>$        |                                               |
| 嘉 Site Map for Carnival >                              | Login                                         |
| Site Map for Opening Ceremony                          |                                               |
|                                                        |                                               |
| Home Schedule Videos Photos My Center                  | Home Schedule Videos Photos My Center         |
|                                                        |                                               |

Step 3: After entering the login page, enter the user name, password and verification code, and click "Login". After logging in, click the ">" on the right side of the "Cinema Layout, Site Map for Theme Forum, Site Map for Beijing Film Market, Site Map for Carnival, Site Map for Opening Ceremony" and Privacy Policy(隐私政策) to view the map detail pages and privacy policy detail page. For details, please refer to sections "7.2-7.6". Click ">" on the right side of the Participant Management Query(参会人员管理查询) to enter the identification page, enter the query information, and click "Query(查询)" to display the results below. Click "<sup>[]</sup>" to scan the BJIFF certificate QR code, as shown in the following figures:

| App Store 📶 🗢 15:59              | 75%       | App Store | <b>२</b> 16:00 | @ 75% 🔳 ·        |
|----------------------------------|-----------|-----------|----------------|------------------|
| My Center                        |           | <         | 身份查验           | []               |
| 🔂 Cinema Layout                  | >         | 姓名(中文     | ) :            |                  |
| Site Map for Theme Forum         | >         | 姓名(英文     | ):             |                  |
| Site Map for Beijing Film Market | >         | 证件类型:     | 请选择            |                  |
| Site Map for Carnival            | >         | 证件号码:     |                |                  |
| Site Map for Opening Ceremony    | >         |           | 本 '与           |                  |
| 22 参会人员管理查询                      | >         | 查询结果      | 旦肉             |                  |
|                                  |           |           |                |                  |
| 隐私政策                             |           |           |                |                  |
| ŵ 🖽 🗗 🖓                          | ٢         | 6         | -'i 🗆 🗆 🛛      |                  |
| Home Schedule Videos Photos      | My Center | Home Sch  | edule Videos   | Photos My Center |

Step 4: Click "<" on the top to return to the homepage.

## 7.2 Cinema Layout

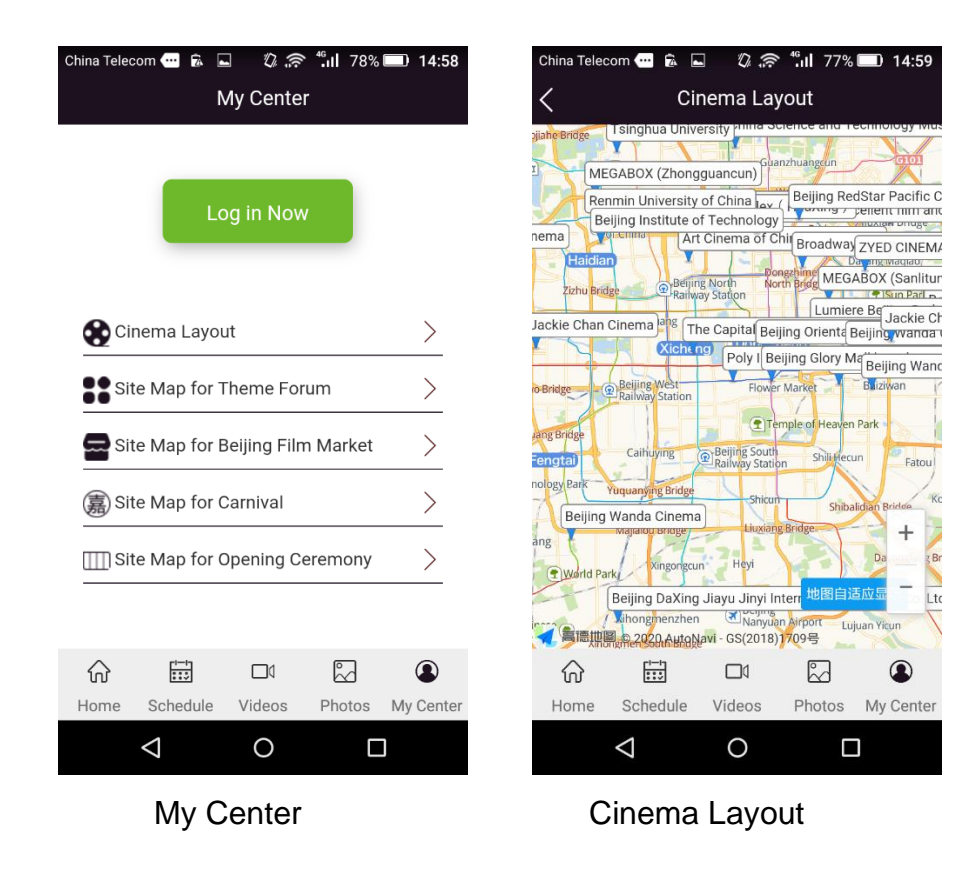

- Step 1: Click the "My Center" icon in the bottom menu;
- Step 2: Click ">" of Cinema Layout to enter the page to view the cinema layout;
- Step 3: Click "<" on the top to return to the homepage.

## 7.3 Site Map for Theme Forum

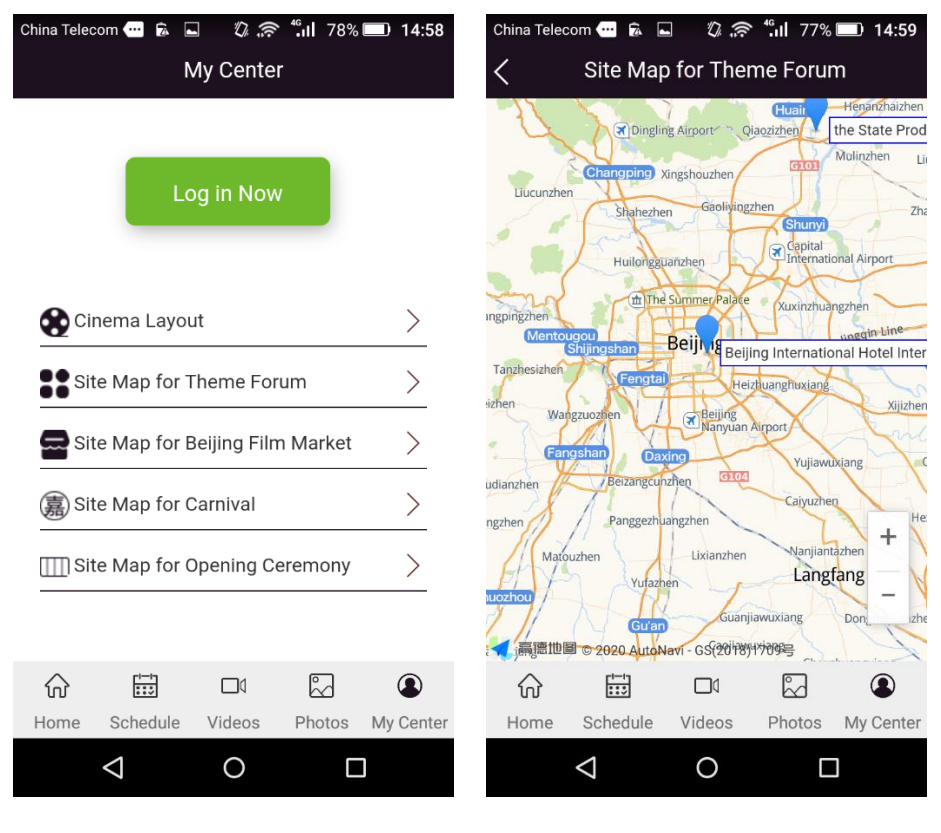

My Center

Site Map for Theme Forum Page

Step 1: Click the "My Center" icon in the bottom menu;

Step 2: Click ">" of Site Map for Theme Forum to enter the page to view the site map for theme forum;

## 7.4 Site Map for Beijing Film Market

| China Telecom 🛥 🛱 🖬 🦚 🤹 🎲 🗐 78% 📼 14:58<br>My Center | China Telecom                                                                                                    |
|------------------------------------------------------|----------------------------------------------------------------------------------------------------|
| Log in Now                                           | Constant Service Constant Service C                                                                                                    |
| Cinema Layout                                        | Sion Ruixin Hotel 🛏<br>Hotel 🖷 Beijing Minyoun @Royal Palace                                                                                                    |
| Site Map for Theme Forum                             | A China Textile Mansion     Subway-Line 1     Subway-Line 1                                                                                                    |
| Site Map for Beijing Film Market                     | Aluajintai Mansion     Aluajintai Mansion     Aluan Mansion     Hunan Mansion                                                                                                    |
| Site Map for Carnival                                | ngolia<br>tel<br>Minorg K<br>Beijing<br>Railway Station                                                                                                    |
| IIII Site Map for Opening Ceremony                   | Hanting Hotels<br>Hanting Hotels<br>Hanting No.125<br>Galage School<br>Hanting No.125<br>Hanting No.125<br>Hanting |
|                                                      |                                                                                                    |
| Home Schedule Videos Photos My Center                | Home Schedule Videos Photos My Center                                                                                                    |
|                                                      |                                                                                                    |

My Center

Site Map for Beijing Film Market

Step 1: Click the "My Center" icon in the bottom menu;

Step 2: Click ">" of Site Map for Beijing Film Market to enter the page to view

the site map for Beijing Film Market;

## 7.5 Site Map for Opening Ceremony

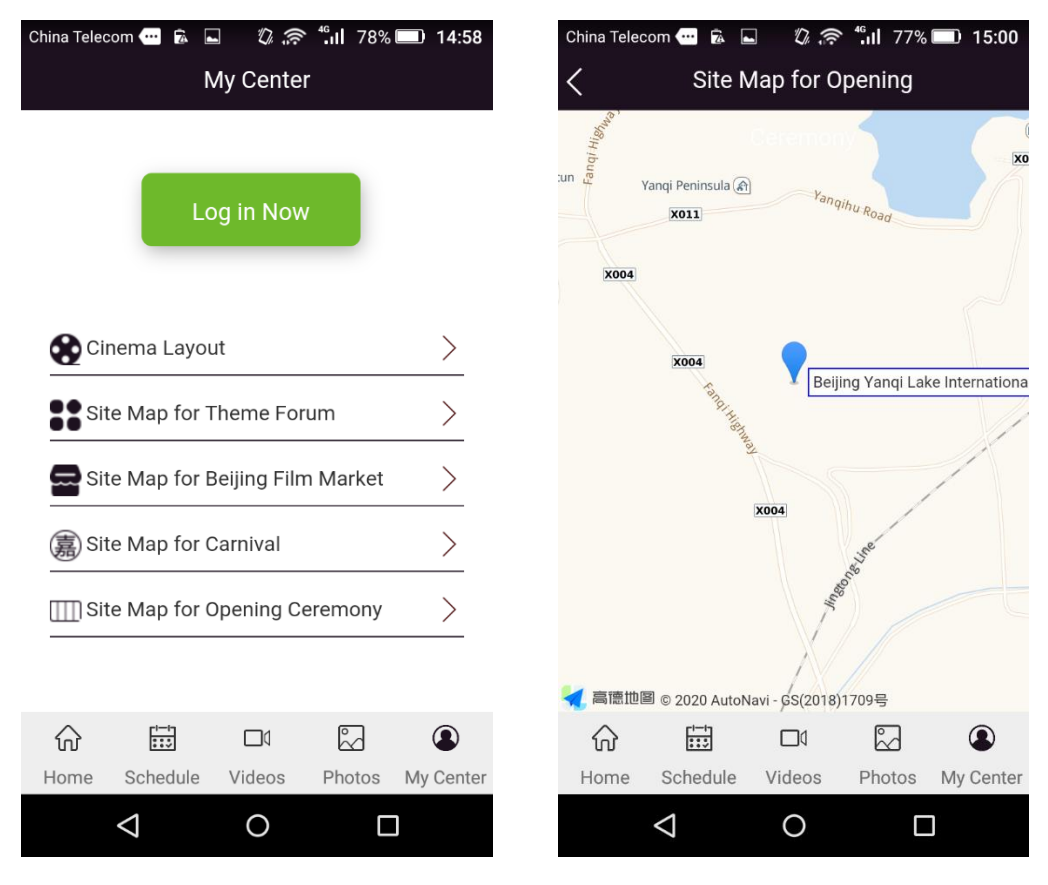

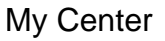

Site Map for Opening Ceremony

Step 1: Click the "My Center" icon in the bottom menu;

Step 2: Click ">" of Site Map for Opening Ceremony to enter the page to view

the site map for Opening Ceremony;

## 7.6 Privacy Policy

| China Telecom 💮 🗟 🕒 🛛 🖏 🛜 🕼 78% 🛙  | 14:58                | •III 中国移动'                                                                                                    | Ŷ                                                                                                    | 16:04                                                                                                    | G                                                                                       | 🕑 79% 🔲 ʻ <del>f</del>                                                           |
|------------------------------------|----------------------|----------------------------------------------------------------------------------------------------|----------------------------------------------------------------------------------------------------|----------------------------------------------------------------------------------------------------|-----------------------------------------------------------------------------------------|----------------------------------------------------------------------------------|
| My Center                          |                      | <                                                                                                    |                                                                                                    | 隐私政策                                                                                                    | - AIR                                                                                   |                                                                                  |
| Log in Now                         |                      | 效迎使用"北京国际<br>私权。为了"台思报作<br>的个人信息。但常愿事先许可的<br>本隐私权政策。您<br>本隐私权政策。您<br>本隐私权政策属于本<br>1.适用范围<br>(a)在您使用本应用<br>计算机止的信息。信<br>件特征信息及您需求 | 电影节"应用(以下和<br>共更准确、更有个性<br>互相将以高度的勤勉<br>时情况下,本应用不<br>在同意本应用服务值<br>下应用服务使用防议;<br>网络服务,或访问和<br>包括但不限于您的P1<br>它的网页记录等数据 | 和"本应用")!本应用"<br>你的服务,本应用会<br>、审慎义务对待这些<br>定相访议之时,即视;<br>不可分割的一部分。<br>本<br>你<br>你<br>你<br>你<br>你<br>你<br>你<br>"<br>" | 奪重并保护所有使用<br>接照本隐私权政策的<br>信息。除本隐私权武<br>需或向第三方提供。<br>为您已经同意本隐私<br>本应用自动接收并记<br>、使用的语言、访问 | 服务用户的个人隐<br>规定使用和披露您<br>策另有规定外,在<br>本应用会不时更新<br>权政策全部内容。<br>录的您的浏览器和<br>日期和时间、软硬 |
|                                    |                      | 您了解并同意,以下                                                                                                    | F信息不适用本隐私                                                                                                    | 权政策:                                                                                                    |                                                                                         |                                                                                  |
|                                    |                      | (a) 本应用收集到的:<br>情;                                                                                                    | 您在本应用发布的利                                                                                                    | ij关信息数据,包括f                                                                                                    | 但不限于参与活动、                                                                               | 成交信息及评价详                                                                         |
|                                    | <ul> <li></li> </ul> | (b) 违反法律規定或                                                                                                    | 违反本应用规则行为                                                                                                    | 」及本应用已对您采取                                                                                                    | 的措施。                                                                                    |                                                                                  |
| IIII Site Map for Opening Ceremony | <u> </u>             | 2. 信息使用<br>(a)本应用不会向任何<br>许可,或该第三方和<br>其将被禁止访问包括                                                                                 | 可无关第三方提供、<br>口本应用(含本应用:<br>舌其以前能够访问的」                                                                                | 出售、出租、分享或<br>关联公司)单独或共<br>所有这些资料。                                                                                                    | 交易您的个人信息,<br>同为您提供服务,且                                                                  | 除非事先得到您的<br>且在该服务结束后,                                                            |
|                                    |                      | (b) 本应用亦不允许<br>应用平台用户如从哥                                                                                                    | 任何第三方以任何引<br>事上述活动,一经发:                                                                                              | 手段收集、编辑、出<br>现,本应用有权立即;                                                                                                    | 售或者无偿传播您的<br>终止与该用户的服务                                                                  | )个人信息。任何本<br>i协议。                                                                |
|                                    |                      | <b>3. 信息披露</b><br>在如下情况下,本应                                                                                                    | 如用将依据您的个人:                                                                                                    | 意愿或法律的规定全                                                                                                    | 部或部分的披露您的                                                                               | 1个人信息:                                                                           |
|                                    |                      | (a) 经您事先同意,「                                                                                                    | 向第三方披露;                                                                                                    |                                                                                                    |                                                                                         |                                                                                  |
| 隐私政策                               |                      | (b)为提供您所要求的                                                                                                    | 的产品和服务,而必                                                                                                    | 须和第三方分享您的                                                                                                    | 个人信息;                                                                                   |                                                                                  |
| DUT44AJK                           |                      | (c) 根据法律的有关                                                                                                    | 规定,或者行政或司                                                                                                    | 法机构的要求, 向第                                                                                                    | (三方或者行政、司)                                                                              | 去机构披露;                                                                           |
|                                    |                      | (d) 如您出现适反中<br>露;                                                                                                    | 国有天法律、法规                                                                                                    | 或者本应用服务协议                                                                                                    | (或相关规则的情况                                                                               | ,需要问弗二万揽                                                                         |
|                                    |                      | (e) 如您是适格的知<br>理可能的权利纠纷;                                                                                                    | 识产权投诉人并已排                                                                                                    | 是起投诉,应被投诉。                                                                                                    | 人要求,向被投诉人                                                                               | 披露,以便双方处                                                                         |
|                                    |                      | (f) 在本应用平台上创<br>请求的,本应用有机<br>纷的解决。                                                                                               | 则建的某一交易中,<br>双决定向该用户提供                                                                                               | 如交易任何一方履行<br>其交易对方的联络方:                                                                                                    | 或部分履行了交易义<br>式等必要信息,以倾                                                                  | 《务并提出信息披露<br>B成交易的完成或纠                                                           |
| Home Schedule Videos Photos        | My Center            | (g) 其它本应用根据;                                                                                                    | 法律、法规或者网站                                                                                                    | 政策认为合适的披露                                                                                                    | ł.                                                                                      |                                                                                  |
|                                    |                      |                                                                                                    | ri—in                                                                                                    |                                                                                                    | ē                                                                                       |                                                                                  |
| $\triangleleft$ 0 $\Box$           |                      | ល                                                                                                    | :::                                                                                                    |                                                                                                    | Ĕ                                                                                       |                                                                                  |
|                                    |                      | Home                                                                                                    | Schedule                                                                                                    | Videos                                                                                                    | Photos                                                                                  | My Center                                                                        |

My Center

**Privacy Policy** 

Step 1: Click the "My Center" icon in the bottom menu;

Step 2: Click "Privacy Policy(隐私政策)" to enter the page to view privacy policy information;